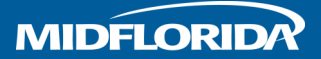

ACH Transfers are a convenient way to expedite payments to vendors and employees. They are typically delivered the next business day, but can take up to 2-3 days.

An ACH Payment can be scheduled one of two ways:

- Quick Entry Allows you to create a payment by entering the information manually.
- Template Allows you to enter the payment instructions once, and use the template again and again.

### **Creating a Quick Payment**

See page 4 on how to create a Template.

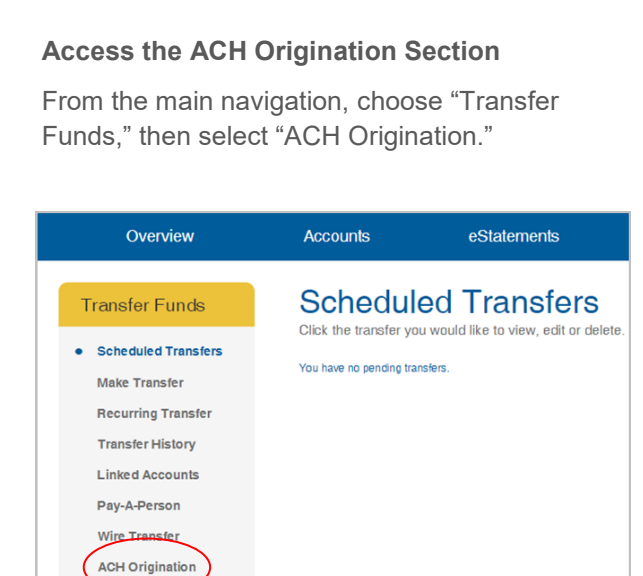

2

#### **Choose Create a Quick Payment**

Click the "Create a Quick Payment" button from the Welcome screen.

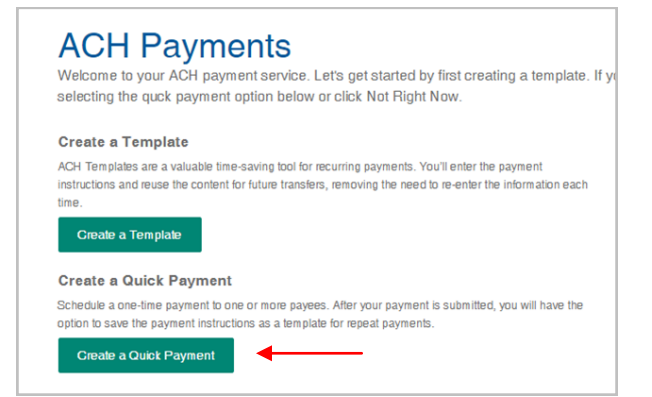

Or, from the Scheduled Transfers screen, click "Add New Payment."

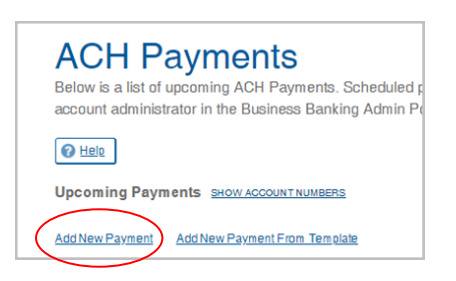

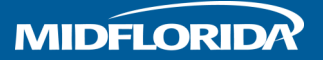

3

#### **Enter Payment Details**

Enter your payment details, which include the account you want to pay from, the payment date and the frequency. You will have until 3:30 pm on any business day to submit your payment for same-day processing. After that time, the payment will process on the next business day.

| Add ACH P<br>Enter the payment details b | ayment<br>elow. Payments after 3:30 pm will be processed the next business day |
|------------------------------------------|--------------------------------------------------------------------------------|
| Funding Account                          |                                                                                |
| Business Checking                        | •                                                                              |
| First ACH Date                           |                                                                                |
| 07/05/2019                               |                                                                                |
| Frequency                                |                                                                                |
| One Time                                 |                                                                                |

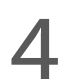

#### Select your Payee(s)

A. Select your payee from the drop-down menu.

B. Or, add a new payee by clicking the "Payee Not Listed" link. You will need the payee's name, bank routing number, account number and the account type in order to set them up.

C. Or, add multiple payees.

You can create a batch payment to easily pay multiple people with one ACH transfer. Simply add your first payee and fill in the payment amount. Then click "Add Another Payee." Follow these same steps until all your payees are added

Click "Submit" when finished.

| Payee Details                         |                         |                |                                                                                                    |
|---------------------------------------|-------------------------|----------------|----------------------------------------------------------------------------------------------------|
| From the drop down list below, select | a payee and enter the p | ayment amount  | . If your payee is not listed in the drop down list, click "Payee not listed" to add a new payee from this screen. If you are sending |
| payments to multiple payees, click At | I Another Payee alter   | completing eac | n nuwuda payee detaii.                                                                                                    |
| Select a Payee                        | A ,                     | \$             | Add Another Payee C                                                                                                    |
| Payee not listed                      |                         |                | -                                                                                                    |
|                                       |                         |                |                                                                                                    |
| Gancel Submit                         |                         |                |                                                                                                    |
|                                       |                         |                | Enellineire Orreduzi                                                                                                    |

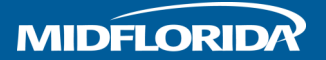

5

#### **Preview Payment Details**

Review the details and click "Create Payment."

| Funding Accoun<br>Business Checking | it<br><u>SHOW</u>     |                 |         |
|-------------------------------------|-----------------------|-----------------|---------|
| Next ACH Date<br>08/15/2019         | Frequency<br>One Time | Remaining Occur | rences  |
| Payee Details                       |                       |                 |         |
| Smith and Smith,                    | P.A.                  |                 | \$75.00 |
|                                     |                       | Total:          | \$75.00 |
|                                     |                       |                 |         |
|                                     |                       |                 |         |

6 Pay

### **Payment Confirmation**

Upon confirmation, you will have the option to create a template from this payment if you decide you want to send it again in the future.

| The payment has been s                | uccessfully a     | dded.           |                |        |
|---------------------------------------|-------------------|-----------------|----------------|--------|
| Funding Account                       |                   |                 |                |        |
| Business Checking                     | SHOW              |                 |                |        |
| Next ACH Date Frequ<br>08/15/2019 One | uency Rer<br>Time | maining Oc<br>1 | currences      |        |
| Payee Details                         |                   |                 |                |        |
| Smith and Smith, P.A.                 |                   |                 |                | \$75.0 |
|                                       |                   |                 | Total: \$75.00 |        |
| Add New Template                      | Retur             | n               |                |        |

## Adding a New Payee

Select "Payees" from the left navigation, and then click "Add ACH Payee."

Enter the Payee's name, bank routing number, account number and account type, and click "Submit."

| ACH Origination                                                           | ACH Origination                                                                                      |
|---------------------------------------------------------------------------|----------------------------------------------------------------------------------------------------|
| Scheduled Payments<br>Payment History<br>• Payces<br>Templates<br>Reports | Add ACH Payee SHOW ACCOUNT NUMBERS Payee Name Employee A Employee B Employee C Smith and Smith, P.A. |

| and the second second sec | 0 - 1             |
|----------------------------------------------------------------------------------------------------|-------------------|
| Individual                                                                                                    | OBusiness         |
| FirstName                                                                                                    |                   |
|                                                                                                    |                   |
| LastName                                                                                                    |                   |
|                                                                                                    |                   |
| Pavee Nickname                                                                                                    |                   |
| r ayee wickhame                                                                                                    |                   |
|                                                                                                    |                   |
| Payee Bank ABA / H                                                                                                    | outing Number     |
|                                                                                                    |                   |
|                                                                                                    |                   |
| Bank Account Num                                                                                                    | ber               |
| Bank AccountNum                                                                                                    | ber               |
| Bank Account Num                                                                                                    | ber<br>unt Number |
| Bank Account Num<br>Confirm Bank Acco                                                                                                    | ber<br>unt Number |
| Bank Account Numi                                                                                                    | ber<br>unt Number |

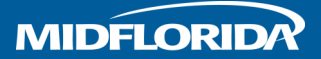

## **Creating a Template**

When you have a recurring payment to the same person or group of people, payment templates are a great tool to make the process faster and easier. You can even share templates with authorized users.

#### Access the Templates Section

Select "Templates" from the left navigation; then click "Add New Template."

| ACH Origination<br>Scheduled Payments<br>Payment History | ACH Temp<br>ACH templates make it e                         | D <b>lates</b><br>Pasy to send repea |
|----------------------------------------------------------|-------------------------------------------------------------|--------------------------------------|
| Payees Templates Reports                                 | SHOW ACCOUNT NUMBERS Template Name Payroll Add New Template | Funding<br>Business                  |

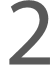

#### Name the Template

Give the template a name and choose your funding account.

| Ad<br>Use th | d Nev<br>e form belov | w Ten | nplate<br>new ACH templa |
|--------------|-----------------------|-------|--------------------------|
| Templat      | e Name                |       |                          |
| Funding      | Account               |       |                          |
| Busin        | ess Checking          |       | •                        |

#### Add Payees and Payee Amounts

- A. Select your payee from the drop-down menu.
- B. Or, add a new payee by clicking the "Payee Not Listed" link.
- C. Or, add multiple payees. Add your first payee and fill in the payment amount. Then click "Add Another Payee." Follow these same steps until all your payees are added.

Click "Preview Template" when finished. Then on the Preview Template screen, click "Create Template."

| Ber          | vee Deteile                                                |                                   |                                 |                                           |                                                                   |                               |                           |                                         |
|--------------|------------------------------------------------------------|-----------------------------------|---------------------------------|-------------------------------------------|-------------------------------------------------------------------|-------------------------------|---------------------------|-----------------------------------------|
| Fron<br>payr | n the drop down list below,<br>ments to multiple payees, o | select a payee<br>lick "Add Anoth | and enter the<br>er Payee" afte | payment amount. I<br>er completing each i | f your payee is not listed in the dro<br>individual payee detail. | p down list, click "Payee not | listed" to add a new paye | ee from this screen. If you are sending |
| 2            | Select a Payee                                             | A                                 | ¥                               | \$                                        | Add Another Payee                                                 | C                             |                           |                                         |
| Paye         | ee not listed                                              |                                   |                                 |                                           |                                                                   |                               |                           |                                         |
| F            | Return Previe                                              | w Template                        |                                 |                                           |                                                                   |                               |                           |                                         |

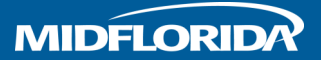

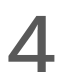

#### Schedule Payment from Template

Return to the "Templates" section from the left navigation, and select "Create Payment" next to your new template.

| CH templates make it | easy to send repeat payments to the same rec | ipient or payee group. |         |   |
|----------------------|----------------------------------------------|------------------------|---------|---|
| O Help               |                                              |                        |         |   |
|                      |                                              |                        |         |   |
| IOW ACCOUNT NUMBERS  |                                              |                        | Search  | C |
| Templete Neme        | Funding Account                              | Total Payees           | Actions |   |
| remplate Name        |                                              |                        |         |   |

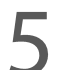

### Editing or Deleting a Template

You also have the option to edit your template, such as adding or removing payees, changing their account information, or adjusting a payment amount. Any changes made to a template will apply to future payments and will not affect previously scheduled payments.

If you delete a template, you will also cancel any future payments that were scheduled from the template.

| Edit Temp                                                                                      | lato                                                                                                    |
|------------------------------------------------------------------------------------------------|----------------------------------------------------------------------------------------------------|
| Use the form below to up<br>be affected.                                                       | pdate your ACH template. Keep in mind, your changes will apply to any future payments you create, while previously scheduled payments will not                                                                                                    |
| Scheduled Payments                                                                             |                                                                                                    |
| Template Name                                                                                  |                                                                                                    |
| Payroll                                                                                        |                                                                                                    |
| Funding Account                                                                                |                                                                                                    |
| Business Checking                                                                              | \$4,367.23 💌                                                                                                    |
|                                                                                                |                                                                                                    |
| Payee Details                                                                                  |                                                                                                    |
| payments to multiple payees,                                                                   | , select a payee and enter the payment amount, it your payee is not isled in the drop down list, click. Payee not listed to add a new payee from this screen, it you are sending<br>click "Add Another Payee" after completing each individual payee detail. |
| Employee B                                                                                     | S1 100 m & W                                                                                                    |
| Employee B                                                                                     | \$1,199.10 🖋 🗙                                                                                                    |
| Employee B<br>Employee A                                                                       | \$1,199.10 P X<br>\$1,037.00 P X                                                                                                    |
| <ul> <li>Employee B</li> <li>Employee A</li> <li>Employee C</li> </ul>                         | \$1,199.0                                                                                                    |
| <ul> <li>Employee B</li> <li>Employee A</li> <li>Employee C</li> <li>Select a Payee</li> </ul> | \$ Add Another Payee                                                                                                    |
| Employee B     Employee A     Employee C     Select a Payee Payee not listed                   | \$ Add Another Payee                                                                                                    |

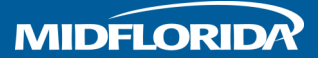

## How to View, Edit or Delete Scheduled ACH Transactions

#### View

On the Scheduled Payments screen, you can view all your upcoming ACH transactions.

- Pending payments that will be debited from your account on the payment date.
- Requires Authorization payments set up by another user that must be approved by an account administrator

#### **Edit or Delete**

As long as the payment is in a pending status, you will have the option to edit or delete the payment. Just remember that payments must be submitted by 3:30 pm for same-day processing.

### **ACH Payments**

Below is a list of upcoming ACH Payments. Scheduled payments will show a pending status. Payments with a "Requires Authorization" status must be approved by an account administrator in the Business Banking Admin Portal.

#### O Help

Upcoming Payments SHOW ACCOUNT NUMBERS

| Add New Payment     | Add New Payment From |                        | Search     | ٩             |                          |              |           |
|---------------------|----------------------|------------------------|------------|---------------|--------------------------|--------------|-----------|
| Payee Name          | Date                 | Funding Account        | Amount     | Template Name | Status                   | Initiated By | Actions   |
| Employee A          | 05/31/2019           | Business Checking      | \$1,037.00 | Payroll       | Pending                  | Admin        | View Edit |
| Employee A          | 07/15/2019           | Business Checking      | \$1,037.00 | Payroll       | Pending                  | Admin        | View Edit |
| Employee B          | 05/31/2019           | Business Checking      | \$1,199.00 | Payroll       | Pending                  | Admin        | View Edit |
| Employee B          | 07/15/2019           | Business Checking      | \$1,199.00 | Payroll       | Pending                  | Admin        | View Edit |
| Employee C          | 05/31/2019           | Business Checking      | \$1,152.00 | Payroll       | Pending                  | Admin        | View Edit |
| Employee C          | 07/15/2019           | Business Checking      | \$1,152.00 | Payroll       | Pending                  | Admin        | View Edit |
| Smith and Smith, P. | A. 05/29/2019        | Free Business Checking | \$949.00   | (             | Requires Authorization 💡 | Testuser-B   | View Edit |

## Thanks for using MIDFLORIDA's ACH Origination service.

If you have any questions about ACH Transfers or other business online banking services, please contact the Help Desk at (863) 688-3733 or toll free (866) 913-3733.

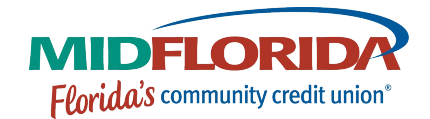

**midflorida.com** Extended 7 am to 7 pm Drive Thru and Saturday Hours

> f ♥ ◙ Insured by NCUA.